# **EXCEL /** začetni ELEKTRONSKE PREGLEDNICE

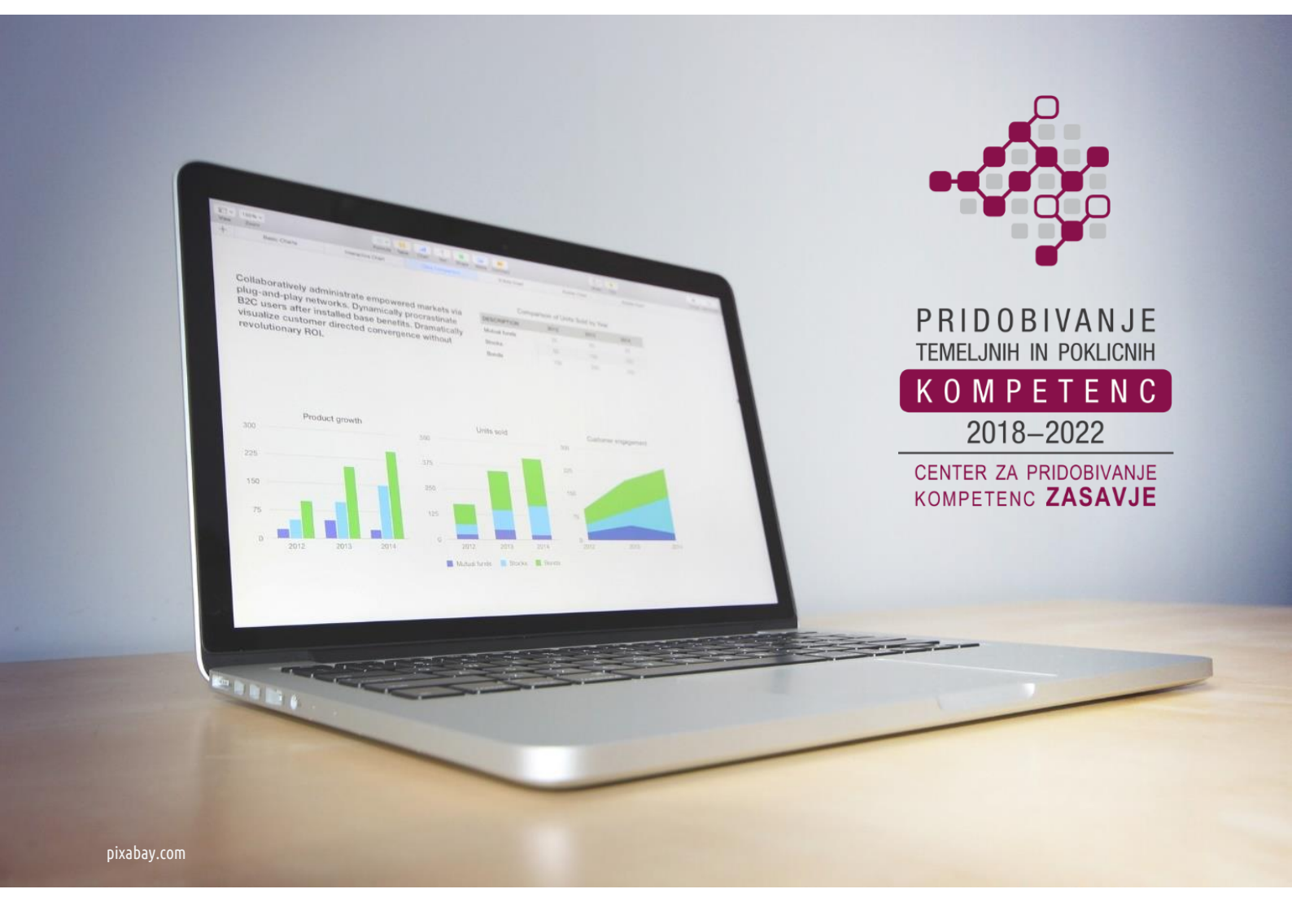

Dušan Malić

(gradivo ni lektorirano)

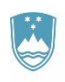

REPUBLIKA SLOVENIJA MINISTRSTVO ZA IZOBRAŽEVANJE, ZNANOST IN ŠPORT

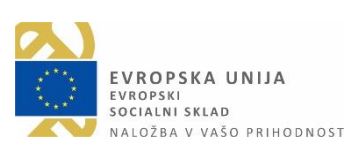

Zagorje ob Savi, januar 2019

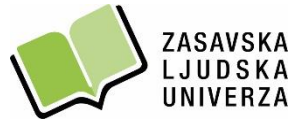

Dejavnosti projekta Center za pridobivanje kompetenc Zasavje 2018–2022 sofinancirata Ministrstvo za izobraževanje, znanost in šport ter Evropski socialni sklad.

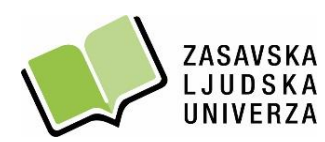

Trg svobode 11 a, SI-1420 Trbovlje / t. 03 56 31 190 Grajska 2, SI-1410 Zagorje ob Savi / t. 03 56 55 120 e. info@zlu.si w. www.zlu.si

#### KAZALO VSEBINE

| DELO Z OKNI, DATOTEKAMI IN MAPAMI V OKOLJU WINDOWS 10      | 1  |
|------------------------------------------------------------|----|
| Ustvarjanje nove mape na namizju                           | 1  |
| Odpiranje datoteke ali mape                                | 1  |
| Preimenovanje datoteke ali mape (angl. Rename)             | 2  |
| Spreminjanje pogleda (videza) elementov v mapi             | 2  |
| Kopiranje datoteke/mape v drugo mapo                       | 3  |
| Brisanje datoteke ali mape                                 | 3  |
| Ustvarjanje bližnjice na namizju v okolju Windows 10       | 4  |
| Iskanje aplikacij, datotek in programov na računalniku     | 5  |
| ELEKTRONSKE PREGLEDNICE – UPORABA PROGRAMA EXCEL 2016      | 6  |
| DELOVNO OKNO PROGRAMA EXCEL 2016                           | 7  |
| DELOVNI ZVEZEK IN LISTI (angl. Book and Sheets)            | 8  |
| OPRAVILA PRI DELU Z DELOVNIMI LISTI                        | 9  |
| POMIKANJE PO DELOVNEM LISTU                                |    |
| CELICE, VRSTICE IN STOLPCI (angl. Cells, Rows and Columns) | 11 |
| Označevanje celic in vnašanje podatkov v celice            | 11 |
| Označevanje vrstic in stolpcev                             | 11 |
| Spreminjanje višine vrstice in širine stolpca              | 12 |
| SAMODEJNO ZAPOLNJEVANJE PODATKOV V CELICE DELOVNEGA LISTA  | 13 |
| FORMULE IN FUNKCIJE (angl. Functions)                      | 17 |
| Iskanje funkcij s pomočjo spletnega iskalnika Google       | 17 |
| GRAFIKONI (angl. Charts)                                   |    |
| VAJE ZA UTRJEVANJE – PRAKTIČNI PRIMERI                     | 19 |
| RAČUNANJE Z DATUMI                                         | 24 |
| ZAŠČITA DELOVNEGA ZVEZKA – ŠIFRIRANJE Z GESLOM             | 25 |
| IZLOČITEV LISTA IZ EXCELOVEGA DELOVNEGA ZVEZKA             | 26 |
| SPAJANJE DOKUMENTOV                                        |    |

| VODENJE DRUŽINSKEGA PRORAČUNA V EXCELU            | 29 |
|---------------------------------------------------|----|
| VARNOSTNO KOPIRANJE PODATKOV                      | 31 |
| Shranjevanje podatkov iz računalnika na USB ključ | 33 |

#### DELO Z OKNI, DATOTEKAMI IN MAPAMI V OKOLJU WINDOWS 10

#### Ustvarjanje nove mape na namizju

**Na "praznem delu" namizja**, pritisnemo **desni gumb na miški**. Odpre se nam priročno okno, v katerem se z miško premaknemo na **Novo** (angl. New). Nato se premaknemo na **Mapa** (angl. Folder) in to potrdimo z **levim klikom** na miški. S tem ustvarimo mapo na namizju z imenom Nova mapa, kar potrdimo s **tipko Enter**.

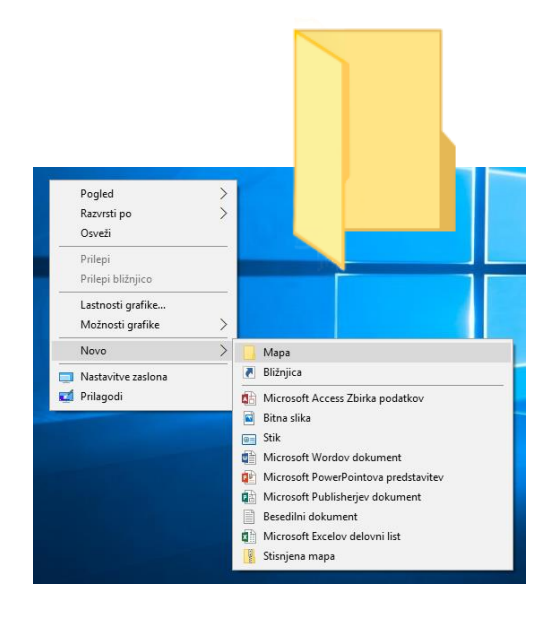

#### Odpiranje datoteke ali mape

**Z miško se postavimo na ikono na namizju**, ki jo želimo odpreti in uporabimo **dvoklik** (dvakrat levi gumb na miški). Odpre se nam mapa oziroma okno.

Namesto "dvoklika", lahko odpremo mapo tudi tako, da enkrat z levim gumbom kliknemo na želeno mapo ali datoteko in nato pritisnemo tipko Enter.

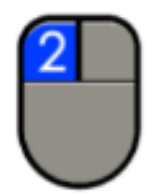

1

#### Preimenovanje datoteke ali mape (angl. Rename)

Mapo, ki jo želimo preimenovati, označimo z levim gumbom na miški. Pritisnemo funkcijsko tipko F2 (ime se nam označi z modro bravo), začnemo tipkati (vnašati) novo ime in pritisnemo tipko Enter za potrditev.

Mapo lahko preimenujemo tudi tako, da na želeni mapi pritisnemo desni gumb na miški. Odpre se nam priročni meni ("belo okno"), v katerem se z miško premaknemo na Preimenuj (angl. Rename) in kliknemo z levim gumbom na miški. Ko se nam ime mape označi z modro barvo, začnemo vnašati novo ime in pritisnemo tipko Enter.

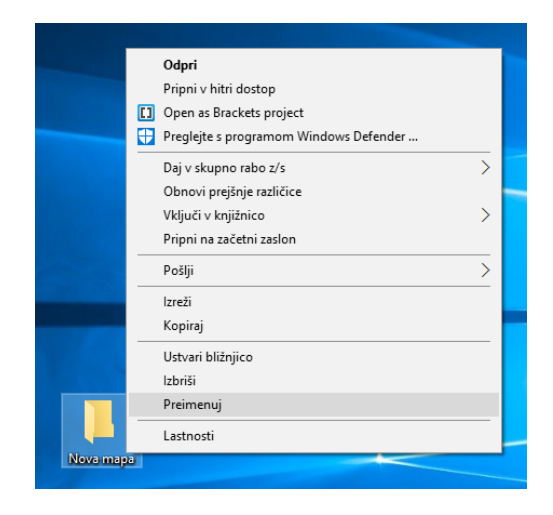

#### Spreminjanje pogleda (videza) elementov v mapi

Odpremo mapo. V oknu, ki se nam odpre, se premaknemo na menijsko vrstico (slika na naslednji strani) na gumb Pogled (angl. View) in pritisnemo levi gumb na miški (levi klik). Odpre se nam podokno, v katerem izberemo z levim klikom želeni videz elementov (Izredno velike ikone, Ploščice, Ikone, Seznam, Podrobnosti

...).

2

| <ul> <li>☐ ↓ ☐ ↓ Ta račí</li> <li>Datoteka Računalnik</li> <li>← → × ↑ □ &gt;</li> </ul>                                      | unalnik<br>Pogled ∢<br>Ta računaln | ik >                         | Podokno za [<br>krmarjenje *  | Podokno za predogled Podokno s podrobnostmi Podokna | Srednje velike | ikone IIII Male ikone<br>IIII Podrobnosti<br>IIII Vsebina<br>Postavitev | <br>Razvrsti 💮 🕶<br>po 🕶 😁<br>renutni pogled |
|----------------------------------------------------------------------------------------------------|------------------------------------|------------------------------|-------------------------------|-----------------------------------------------------|----------------|-------------------------------------------------------------------------|----------------------------------------------|
| <ul> <li>✔ Hitri dostop</li> <li>Namizje</li> <li>✔ Prenosi</li> <li>☑ Dokumenti</li> <li>☑ Slike</li> <li>☑ Slike</li> </ul> | * * * *                            | ✓ Mape (6) Dokumenti Prenosi |                               | Glasba                                              |                | Namizje<br>Videoposnetki                                                |                                              |
| tecajiss<br>tecajiss                                                                                                    |                                    | Vaprave in pogor             | i (3)<br>C:)<br>2ga od 931 GB | USB (D:)                                            | d 7,61 GB      | Pogon DVD RW (E:)                                                       |                                              |

#### Kopiranje datoteke/mape v drugo mapo

Z **miško se premaknemo na mapo, ki jo želimo kopirati**. Pritisnemo **desni gumb na miški** (desni klik). V oknu, ki se nam odpre, izberemo z **levim klikom ukaz Kopiraj** (angl. Copy).

| Корігај           |  |
|-------------------|--|
| Ustvari bližnjico |  |
| Izbriši           |  |
| Preimenuj         |  |
| Lastnosti         |  |

Nato odpremo mapo, v katero bomo mapo kopirali. V oknu na "praznem delu" (to je na »beli površini« v mapi) pritisnemo desni gumb (desni klik). V meniju izberemo z levim klikom ukaz Prilepi (angl. Paste). V kolikor imamo več podatkov za prenos, se nam odpre še okno – "črta", ki prikazuje prenos.

| Kopiraj           |  |
|-------------------|--|
| Prilepi           |  |
| Ustvari bližnjico |  |
| Izbriši           |  |
| Preimenuj         |  |
| Lastnosti         |  |

#### Brisanje datoteke ali mape

Mapo ali datoteko, ki jo želimo izbrisati, označimo (levi klik). Na tipkovnici pritisnemo tipko Delete. Prikaže se nam okno, ki zahteva potrditev brisanja\* izbrane mape (Ali ste prepričani, da želite ...). Kliknemo na gumb Da. Tako smo mapo ali datoteko premaknili v Koš.

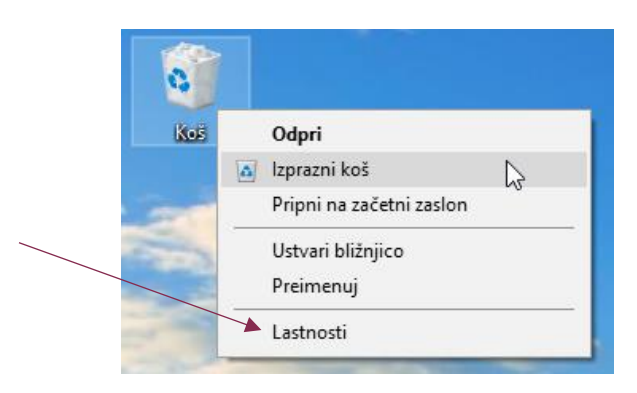

#### Ustvarjanje bližnjice na namizju v okolju Windows 10

Kliknemo na **gumb Start**. V seznamu nameščenih programov **poiščemo ime programa**, za katerega želimo ustvariti bližnjico na namizju. Z **miško se pomaknemo na ime programa in pritisnemo desni gumb na miški**. V priročnem meniju, ki se nam je odprl, miško pomaknemo na besedo **Več**, nato miško pomaknemo na možnost **Odpri mesto datoteke** in potrdimo z **levim klikom**.

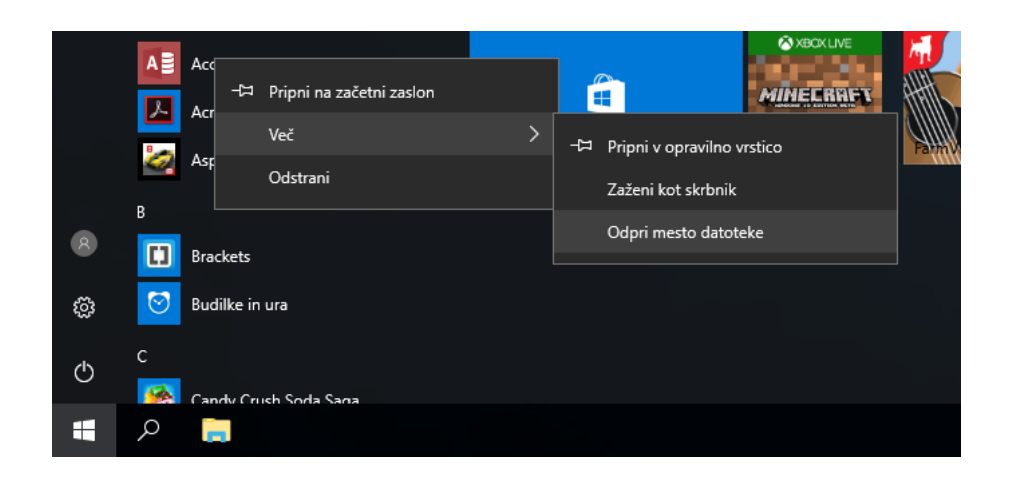

Odpre se nam okno, v katerem imamo z modro barvo označen program. **Miško pomaknemo na označen program**, pritisnemo **desni gumb na miški**. V priročnem meniju, ki se odpre, miško najprej pomaknemo na možnost **Pošlji** (angl. Send to), nato še na možnost **Namizje (ustvari bližnjico)** (angl. Desktop (Create shortcut) in potrdimo z **levim klikom**.

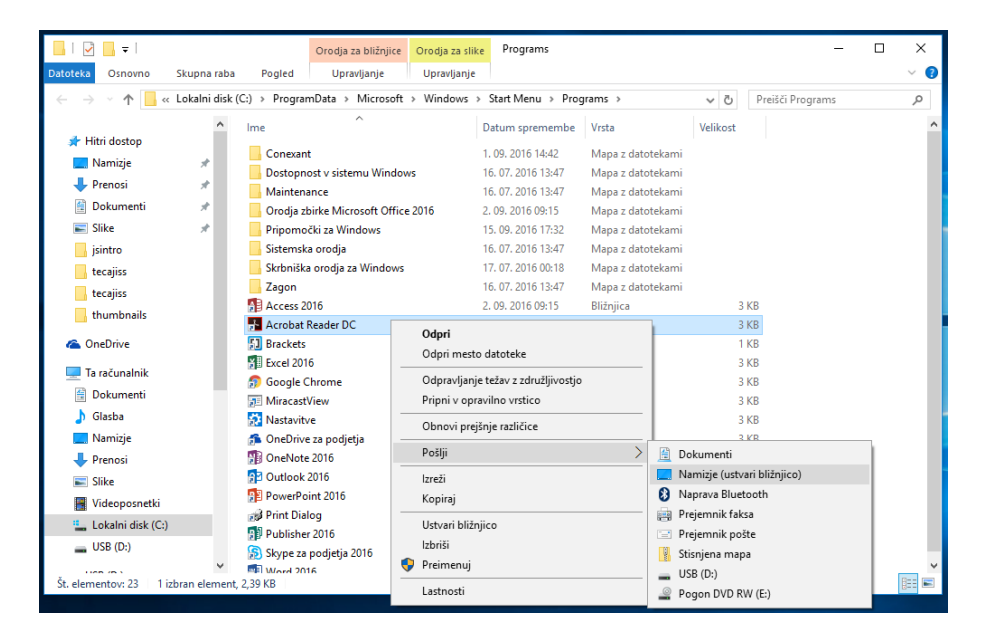

4

Iskanje aplikacij, datotek in programov na računalniku

**Miško pomaknemo na ikono Iskanje** (ikona v obliki lupe, ki se nahaja zraven gumba Start) in pritisnemo **levi klik**. Odpre se nam okno za vnos iskanja. Če želimo poiskati datoteke, aplikacije in nastavitve, enostavno **začnemo tipkati**. Zadetki se nam sproti prikazujejo v oknu.

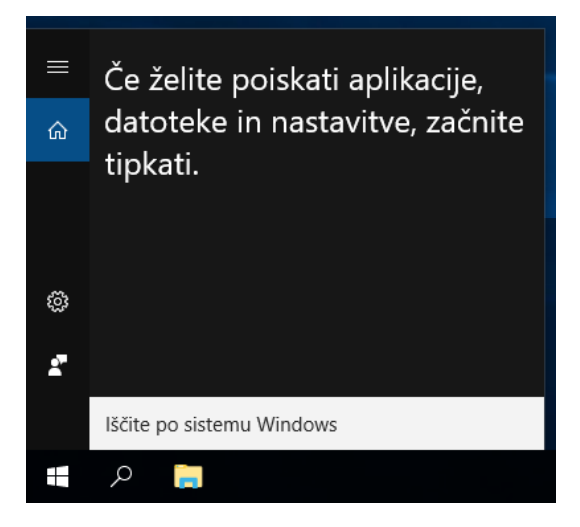

#### ELEKTRONSKE PREGLEDNICE – UPORABA PROGRAMA EXCEL 2016

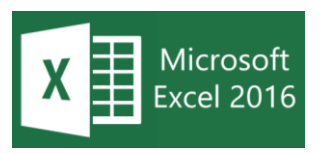

Excel je Microsoftov računalniški program za izdelavo in urejanje preglednic in je del pisarniškega paketa Microsoft Office. Gre za licenčno programsko opremo, katero je

potrebno kupiti. Z Excelom lahko ustvarjamo in oblikujemo delovne zvezke (zbirke delovnih listov), če želimo analizirati podatke in sprejemati s podatki podprte poslovne odločitve. Excel lahko uporabimo tudi, če želimo spremljati podatke, graditi modele za analiziranje podatkov, pisati formule za izvajanje izračunov teh podatkov, na številne načine obračati podatke in predstaviti podatke v različnih strokovnih grafikonih (vir: support.office.com).

V kolikor imamo nameščen Excel na računalniku, ga odpremo tako, da na namizju dvakrat kliknemo na bližnjico do programa Excel. Do programa Excel pridemo tudi preko gumba Start.

V kolikor nimamo nameščenega pisarniškega paketa Microsoft Office, lahko **za domačo uporabo** brezplačno prenesemo odprtokodni pisarniški paket **LibreOffice ali WPS Office**, ki sta alternativa pisarniškemu paketu Microsoft Office.

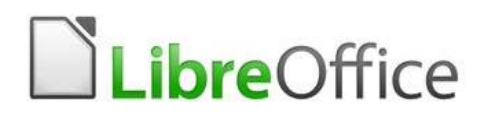

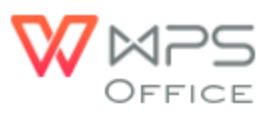

#### DELOVNO OKNO PROGRAMA EXCEL 2016

Ko **zaženemo program Excel** 2016, se nam najprej odpre okno, v katerem z **levim klikom** izberemo **Prazen delovni zvezek** (angl. Blank workbook), da se nam odpre prazen Excelov zvezek (slika spodaj).

| H           | <i>ه</i> . م                                   | ÷          |                  |                             |         |         |         |                                     |                          |                              | Zvezek1 -  | Excel                  |                                  |                          |                             |                           |                                      |                                      |                       | 8 | -        | a x        |
|-------------|------------------------------------------------|------------|------------------|-----------------------------|---------|---------|---------|-------------------------------------|--------------------------|------------------------------|------------|------------------------|----------------------------------|--------------------------|-----------------------------|---------------------------|--------------------------------------|--------------------------------------|-----------------------|---|----------|------------|
| Datoteka    | Osnovno                                        | o Vsta     | wi Pos           | tavitev strani              | Formule | Podatki | Pregled | Ogled                               |                          |                              |            |                        |                                  |                          |                             |                           |                                      |                                      |                       | v | pis 🗛 Sk | tupna raba |
| Prilepi 🖋   | Izreži<br>Kopiraj *<br>Preslikova<br>Idložišče | Inik oblik | Calibri<br>K L   | • 11<br>₽ •   ⊞ •<br>Pisava | A A A   | = = =   | Poravn  | Prelomi bes<br>Združi in na<br>nava | edilo<br>sredino +<br>Fa | Splošno<br>Splošno<br>Števil | •<br>• % % | Pogojno<br>oblikovanje | Oblikuj kot<br>tabelo +<br>Slogi | Slogi Vstav<br>celic * * | vi Izbriši Oblika<br>Celice | ∑ Sam<br>↓ Poln<br>ℓ Poči | odejna vsota<br>ilo +<br>sti +<br>Un | Razvrsti ir<br>filtriraj •<br>ejanje | Poišči in<br>izberi * |   |          | ^          |
| A1          | Ŧ                                              | : ×        | √ _ fs           |                             |         |         |         |                                     |                          |                              |            |                        |                                  |                          |                             |                           |                                      |                                      |                       |   |          | ~          |
|             | Ą                                              | в          | с                | D                           | E       | F       | G       | н                                   | 1                        | L J                          | к          | L                      | м                                | N                        | 0                           | P                         | Q                                    | R                                    | s                     | т | U        | 1          |
| 1           |                                                |            |                  |                             |         |         |         |                                     |                          |                              |            |                        |                                  |                          |                             |                           |                                      |                                      |                       |   |          |            |
| 2           |                                                |            |                  |                             |         |         |         |                                     |                          |                              |            |                        |                                  |                          |                             |                           |                                      |                                      |                       |   |          |            |
| 3           |                                                |            |                  |                             |         |         |         |                                     |                          |                              |            |                        |                                  |                          |                             |                           |                                      |                                      |                       |   |          |            |
| 4           |                                                |            |                  |                             |         |         |         |                                     |                          |                              |            |                        |                                  |                          |                             |                           |                                      |                                      |                       |   |          |            |
| 5           |                                                |            |                  |                             |         |         |         |                                     |                          |                              |            |                        |                                  |                          |                             |                           |                                      |                                      |                       |   |          |            |
| 7           |                                                |            |                  |                             |         |         |         |                                     |                          |                              |            |                        |                                  |                          |                             |                           |                                      |                                      |                       |   |          |            |
| 8           |                                                |            |                  |                             |         |         |         |                                     |                          |                              |            |                        |                                  |                          |                             |                           |                                      |                                      |                       |   |          |            |
| 9           |                                                |            |                  |                             |         |         |         |                                     |                          |                              |            |                        |                                  |                          |                             |                           |                                      |                                      |                       |   |          |            |
| 10          |                                                |            |                  |                             |         |         |         |                                     |                          |                              |            |                        |                                  |                          |                             |                           |                                      |                                      |                       |   |          |            |
| 11          |                                                |            |                  |                             |         |         |         |                                     |                          |                              |            |                        |                                  |                          |                             |                           |                                      |                                      |                       |   |          |            |
| 12          |                                                |            |                  |                             |         |         |         |                                     |                          |                              |            |                        |                                  |                          |                             |                           |                                      |                                      |                       |   |          |            |
| 13          |                                                |            |                  |                             |         |         |         |                                     |                          |                              |            |                        |                                  |                          |                             |                           |                                      |                                      |                       |   |          |            |
| 14          |                                                |            |                  |                             |         |         |         |                                     |                          |                              |            |                        |                                  |                          |                             |                           |                                      |                                      |                       |   |          |            |
| 16          |                                                |            |                  |                             |         |         |         |                                     |                          |                              |            |                        |                                  |                          |                             |                           |                                      |                                      |                       |   |          |            |
| 17          |                                                |            |                  |                             |         |         |         |                                     |                          |                              |            |                        |                                  |                          |                             |                           |                                      |                                      |                       |   |          |            |
| 18          |                                                |            |                  |                             |         |         |         |                                     |                          |                              |            |                        |                                  |                          |                             |                           |                                      |                                      |                       |   |          |            |
| 19          |                                                |            |                  |                             |         |         |         |                                     |                          |                              |            |                        |                                  |                          |                             |                           |                                      |                                      |                       |   |          |            |
| 20          |                                                |            |                  |                             |         |         |         |                                     |                          |                              |            |                        |                                  |                          |                             |                           |                                      |                                      |                       |   |          |            |
| 21          |                                                |            |                  |                             |         |         |         |                                     |                          |                              |            |                        |                                  |                          |                             |                           |                                      |                                      |                       |   |          |            |
| 22          |                                                |            |                  |                             |         |         |         |                                     |                          |                              |            |                        |                                  |                          |                             |                           |                                      |                                      |                       |   |          |            |
| 23          |                                                |            |                  |                             |         |         |         |                                     |                          |                              |            |                        |                                  |                          |                             |                           |                                      |                                      |                       |   |          |            |
| 24          |                                                |            |                  |                             |         |         |         |                                     |                          |                              |            |                        |                                  |                          |                             |                           |                                      |                                      |                       |   |          | +          |
| 26          |                                                |            |                  |                             |         |         |         |                                     |                          |                              |            |                        |                                  |                          |                             |                           |                                      |                                      |                       |   |          |            |
| 27          |                                                |            |                  |                             |         |         |         |                                     |                          |                              |            |                        |                                  |                          |                             |                           |                                      |                                      |                       |   |          |            |
| 28          |                                                |            |                  |                             |         |         |         |                                     |                          |                              |            |                        |                                  |                          |                             |                           |                                      |                                      |                       |   |          |            |
| 29          |                                                |            |                  |                             |         |         |         |                                     |                          |                              |            |                        |                                  |                          |                             |                           |                                      |                                      |                       |   |          |            |
| 30          |                                                |            | 0                |                             |         |         |         |                                     |                          |                              |            |                        |                                  |                          |                             |                           |                                      |                                      |                       |   |          | ¥          |
|             |                                                | ISTI       | ( <del>+</del> ) |                             |         |         |         |                                     |                          |                              |            |                        |                                  |                          |                             |                           |                                      |                                      |                       |   |          |            |
| Pripravljen |                                                |            |                  |                             |         |         |         |                                     |                          |                              |            |                        |                                  |                          |                             |                           |                                      | E                                    |                       |   | -        | -+ 100 %   |

### KARTICE DATOTEKA, OSNOVNO, VSTAVI, POSTAVITEV STRANI, FORMULE

| ¢                     |               | Zvezek1 - Excel                                                                                         | ? — 🗗 🗙<br>Vpis |
|-----------------------|---------------|----------------------------------------------------------------------------------------------------|-----------------|
| Informacije           | Odpri         |                                                                                                    |                 |
| Novo<br>Odpri         | L Nedavno     | Nedavno niste odprli nobene(-ga) delovnega zvezka. Izberite mesto, kjer želite poiskati delovni zvezek. |                 |
| Shrani                | OneDrive      |                                                                                                    | 1.1/2           |
| Shrani kot<br>Natisni | Ta računalnik |                                                                                                    | Datoteka        |
| Skupna raba           | Dodaj mesto   |                                                                                                    |                 |
| Izvozi<br>Zapri       | Prebrskaj     |                                                                                                    |                 |
| Račun                 |               |                                                                                                    |                 |
| Možnosti              |               |                                                                                                    |                 |

| ម       | Osnovr                   | 10      | i.    |                   |              |         |                        |         |             |            |            |               | Zvezek1 -         |
|---------|--------------------------|---------|-------|-------------------|--------------|---------|------------------------|---------|-------------|------------|------------|---------------|-------------------|
| Datote  | ka Osnovno               | Vstavi  | i I   | Postav            | vitev strani | Formule | Podatki                | Pregled | Ogled       | 🛛 Povejte  | , kaj želi | te narediti . |                   |
|         | 👗 Izreži<br>Ē≘ Kopiraj 🔹 |         | Calib | ri                | * 11         | · A A   | = = =                  | 87 -    | 🛱 Prelomi k | oesedilo   | Splo       | )šno          | <b>*</b>          |
| Prilepi | 📌 Preslikovalnik         | c oblik | К     | <u>ь</u>          | • 🛄 •        | 🖉 - 🗛 - | $\equiv \equiv \equiv$ | €≣⇒≣    | 🗄 Združi in | na sredino | - 5        | * % 000       | 00, 0,<br>0,€ 00, |
|         | Odložišče                | G.      |       |                   | Pisava       | Fa      |                        | Pora    | ivnava      |            | ra         | Število       | Fa                |
| A1      | <b>•</b> :               | ×       | ~     | $f_{\mathcal{K}}$ |              |         |                        |         |             |            |            |               |                   |

|                   |                               |     |      |       | $\neg$           |            |          |                     |         |                     |   |                          |                                     |                         |                       |                                |
|-------------------|-------------------------------|-----|------|-------|------------------|------------|----------|---------------------|---------|---------------------|---|--------------------------|-------------------------------------|-------------------------|-----------------------|--------------------------------|
| H                 | 5-                            | •   | Vst  | avi   |                  |            |          |                     |         |                     |   |                          |                                     |                         |                       | Zvezek1 -                      |
| Datotek           | a Osnovn                      | 10  | Vs   | tavi  | Postavi          | tev strani | For      | nule                | Podatki | Preglec             | d | Ogled                    | 🛛 Povejt                            | e, kaj že               | lite narediti         |                                |
| Vrtilna<br>tabela | Priporočene<br>vrtilne tabele | Tak | pela | Slike | Spletne<br>slike | Oblike S   | SmartArt | Posnetel<br>zaslona | K S Mo  | ovina<br>ji dodatki | * | Priporočeni<br>grafikoni | ılı - <b>I</b> .<br>☆ - ili<br>• :: | • 八 •<br>• 論 •<br>• 密 • | Vrtilni<br>grafikon * | <mark>}}</mark><br>3D<br>Map ▼ |
|                   | Tabele                        |     |      |       |                  | Ilustraci  | e        |                     |         | odatki              |   |                          | Grafikor                            | i                       | G.                    | Predstavi.                     |
| A1                | Ŧ                             | :   | ×    | ~     | f <sub>x</sub>   |            |          |                     |         |                     |   |                          |                                     |                         |                       |                                |

| <b>.</b> 5-0                                      | Dostal             | vitev strar      | ni          |                           |                                      |                                       |                                       | Z                                 | Zvezek1 -           |
|---------------------------------------------------|--------------------|------------------|-------------|---------------------------|--------------------------------------|---------------------------------------|---------------------------------------|-----------------------------------|---------------------|
| Datoteka Osnovne                                  | POSter             | tavitev strani   | Formule     | Podatki                   | Pregled                              | Ogled 🛛                               | Povejte, kaj že                       | lite narediti                     |                     |
| Aa   Barve *     A   Pisave *     Teme   Učinki * | Robovi Usmerjenost | t Velikost Obmod | čje Prelomi | Ozadje Natisni<br>naslove | ⊊, Širina:<br>‡∏Višina:<br>♀ Merilo: | Samodejni *<br>Samodejni *<br>100 % ‡ | Mrežne črte<br>✓ Prikaži<br>□ Natisni | Naslovi<br>✓ Prikaži<br>□ Natisni | Postavi<br>naprej v |
| Teme                                              |                    | Priprava stran   | i .         | 5                         | Prila                                | godi 🗔                                | Možnos                                | ti lista 🛛 🕞                      |                     |

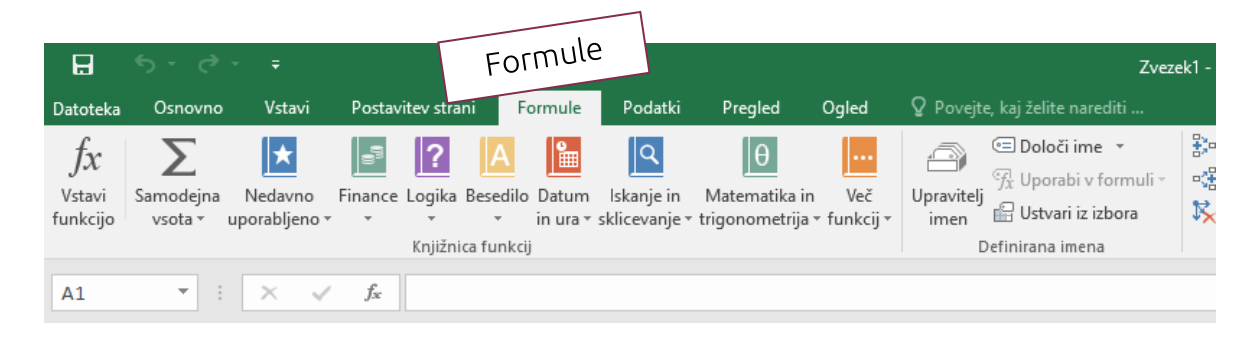

Več o posameznih karticah na spletni strani support.office.com

#### DELOVNI ZVEZEK IN LISTI (angl. Book and Sheets)

Ko odpremo prazen Excelov zvezek, se nam odpre Zvezek1 (angl. Book1). Vsi podatki, katere vnašamo in obdelujemo s programom Excel, so shranjeni v delovnih zvezkih. Delovni zvezek je sestavljen iz posameznih listov, na katere se vpisujejo podatki. Privzeto je viden en list, poimenovan kot List1 (angl. Sheet1).

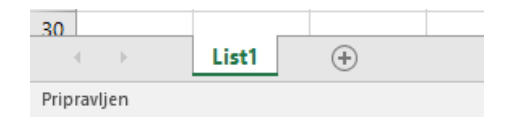

#### OPRAVILA PRI DELU Z DELOVNIMI LISTI

Delovne liste lahko:

- označujemo (list označimo tako, da kazalec miške pomaknemo na njegov zavihek oz. ime lista in z levim gumbom na miški kliknemo nanj; ime lista se odebeli – krepko),
- preimenujemo (dvakrat kliknemo na ime lista, ime lista se nam obarva, vnesemo novo ime oz. ga preimenujemo in potrdimo s tipko Enter),
- dodajamo oz. vstavljamo (z levim klikom kliknemo na gumb + ali pritisnemo kombinacijo tipk Shift + F11),
- kopiramo (postavimo se na list, ki ga želimo kopirati, pritisnemo in držimo tipko Ctrl in pritisnemo levi gumb na miški ter odvlečemo zavihek oz. list na novo mesto; kopiran list se samodejno preimenuje oz. doda številko v oklepaju),
- premikamo (postavimo se na list, ki ga želimo premakniti, z zadržanim levim gumbom na miški list levo ali desno),
- brišemo (postavimo se na list, ki ga želimo izbrisati, pritisnemo desni gumb na miški in z ukazom Izbriši v priročnem meniju izbrišemo list).

Če smo navajeni uporabe desnega gumba na miški, lahko do teh ukazov pridemo z desnim klikom na imenu lista.

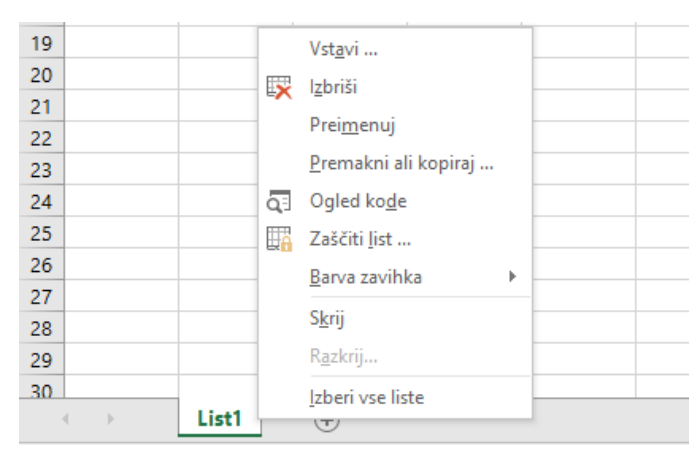

#### POMIKANJE PO DELOVNEM LISTU

Po delovnem listu se lahko pomikamo **s smernimi tipkami, drsnikom ali s koleščkom**, ki je na miški. Za označevanje celic, izbiranje in označevanje, uporabimo **tudi miško**.

| ΤΙΡΚΑ    | OPIS                                       | ΤΙΡΚΑ           | OPIS                                        |
|----------|--------------------------------------------|-----------------|---------------------------------------------|
| ₽        | Za eno celico v desno                      | Home            | Na prvo celico v tekoči<br>vrstici          |
| ¢        | Za eno celico v levo                       | Ctrl + Home     | Na prvo celico v<br>preglednici             |
| Û        | Za eno celico navzdol                      | Ctrl + End      | Na zadnjo celico s<br>podatki v preglednici |
| 仓        | Za eno celico navzgor                      | Page Down       | Za en zaslon navzdol                        |
| Ctrl + ⇔ | Na desni rob področja<br>celic s podatki   | Page Up         | Za en zaslon navzgor                        |
| Ctrl + ⇔ | Na levi rob področja<br>celic s podatki    | Alt + Page Down | Za en zaslon v desno                        |
| Ctrl + ₽ | Na spodnji rob<br>področja celic s podatki | Alt + Page Up   | Za en zaslon v levo                         |
| Ctrl + û | Na zgornji rob področja<br>celic s podatki |                 |                                             |

#### Uporaba tipk na tipkovnici za pomikanje po delovnem listu

#### CELICE, VRSTICE IN STOLPCI (angl. Cells, Rows and Columns)

#### Označevanje celic in vnašanje podatkov v celice

|   | А | В |
|---|---|---|
| 1 |   |   |
| 2 |   |   |
|   |   |   |

**Z levim klikom označimo celico**, v katero želimo vnesti podatke. Označeno celico prepoznamo po nekoliko debelejših robovih oz. okvirju. **Ko je celica označena**,

**začnemo s tipkanjem in vnos potrdimo s tipko Enter**. V celice lahko vnašamo različne vrste podatkov (številke, tekst, datum, čas, formule ...).

**Istočasno imamo lahko označenih več celic**. To naredimo tako, da imamo pritisnjeno **tipko Ctrl** na tipkovnici in potem z levim klikom označujemo celice.

V kolikor želimo označiti **celice, ki so skupaj**, lahko uporabimo **zadržani levi klik**.

#### Označevanje vrstic in stolpcev

Vrstice so označene s številkami, stolpci s črkami. Vrstico označimo tako, da se s kazalcem pomaknemo na sredino poljubne vrstice (na številko) in pritisnemo levi gumb na miški. Stolpec označimo tako, da se s kazalcem pomaknemo na sredino poljubnega stolpca (na črko) in pritisnemo levi gumb na miški. Istočasno imamo lahko označenih več vrstic in stolpcev. To naredimo tako, da imamo pritisnjeno tipko Ctrl na tipkovnici in potem z levim klikom označujemo vrstice ali stolpce. V kolikor želimo označiti vrstice ali stolpce, ki so skupaj, lahko uporabimo zadržani levi klik.

| 日        |                      |         |       |               |              |         |         |         |             |
|----------|----------------------|---------|-------|---------------|--------------|---------|---------|---------|-------------|
| Datoteka | Osno                 | ovno    | Vstav | vi Postav     | vitev strani | Formule | Podatki | Pregled | Ogled       |
| Prilepi  | 👗 Izreži<br>🗎 Kopira | j Ŧ     |       | Calibri       | • 11         | · A A   | = = =   | ≫       | 🛱 Prelomi   |
| ÷ '      | <b>%</b> Preslik     | ovalnik | oblik | K 2 1         | 😐 .          | V · A · |         |         | E Zuruzi ii |
|          | Odložišč             | e       | G.    |               | Pisava       | G.      |         | Pora    | vnava       |
| A4       | Ŧ                    | :       | ×     | $\sqrt{-f_x}$ |              |         |         |         |             |
|          | А                    | В       |       | С             | D            | E       | F       | G       | Н           |
| 1        |                      |         |       |               |              |         |         |         |             |
| 2        |                      |         |       |               |              |         |         |         |             |
| 3        |                      |         |       |               |              |         |         |         |             |
| 4        |                      |         |       |               |              |         |         |         |             |
| 5        |                      |         |       |               |              |         |         |         |             |

#### Spreminjanje višine vrstice in širine stolpca

Če želimo spremeniti **višino vrstice**, z **zadržanim levim klikom povlečemo "mejo" pod naslovom vrstice** (pod številko), dokler vrstica ne doseže želene višine.

Če želimo spremeniti **širino stolpca**, z **zadržanim levim klikom povlečemo "mejo" na desni strani naslova stolpca** (se pravi črke), dokler stolpec ne doseže želene širine.

Uporabimo lahko tudi dvoklik na "meji".

| A1 |   | : × | √ fx |     |   |
|----|---|-----|------|-----|---|
|    | А | В   | с 🔸  | → D | E |
| 1  |   |     |      |     |   |
| 2  |   |     |      |     |   |
| 7  |   |     |      |     |   |
| 4  |   |     |      |     |   |
| 5  |   |     |      |     |   |

#### Naloga (delo z delovnimi listi)

- 1. Odprite prazen Excelov delovni zvezek, dodajte tri nove delovne liste in delovni zvezek shranite v svojo mapo z imenom Začetek.
- 2. Označite hkrati List1 in List3.
- 3. List2 preimenujte v Preimenovano.
- 4. Premaknite list z imenom Preimenovano pred List1.
- 5. Preimenovan list kopirajte na konec.
- 6. Izbrišite List1.
- 7. Delovni zvezek shranite v svojo mapo z imenom naloga\_stran7

#### SAMODEJNO ZAPOLNJEVANJE PODATKOV V CELICE DELOVNEGA LISTA

Določena zaporedja številskih, besedilnih, datumskih in drugih seznamov, lahko v Excelu zelo preprosto izdelamo s samodejnim zapolnjevanjem podatkov v celice delovnega lista. To naredimo tako, da v celice vpišemo potrebno število členov seznama (priporočljivo je vnesti dva člena – s prvim določimo začetno vrednost, z drugim podamo korak ali razmik med dvema členoma v seznamu). Nato po vnosu podatkov, obe celici označimo. Miško pomaknemo na spodnje desno oglišče označenih celic (velik plus se spremeni v manjšega), pritisnemo in držimo levi klik ter miško pomaknemo v želeno smer (največrkat navdzol) tako daleč, da se bodo izpisali vsi želeni členi seznama ter levi klik spustimo.

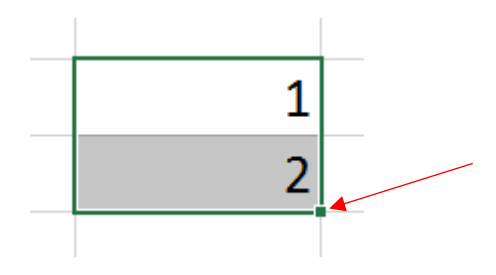

Naloga (samodejno zapolnjevanje podatkov): V prazen Excelov zvezek na List1, vnesite podatke tako, kot jih prikazuje slika spodaj (pazite na oznake vrstic in stolpcev). S samodejnim zapolnjevanjem podatkov v celice delovnega lista, zapolnite celice navzdol do vključno trinajste (13) vrstice.

|    | А | В | С | D | E      | F | G       | Н | Ι           | J |
|----|---|---|---|---|--------|---|---------|---|-------------|---|
| 1  |   |   |   |   |        |   |         |   |             |   |
| 2  | 1 |   | 1 |   | januar |   | četrtek |   | 10. 1. 2019 |   |
| 3  |   |   | 2 |   |        |   |         |   |             |   |
| 4  |   |   |   |   |        |   |         |   |             |   |
| 5  |   |   |   |   |        |   |         |   |             |   |
| 6  |   |   |   |   |        |   |         |   |             |   |
| 7  |   |   |   |   |        |   |         |   |             |   |
| 8  |   |   |   |   |        |   |         |   |             |   |
| 9  |   |   |   |   |        |   |         |   |             |   |
| 10 |   |   |   |   |        |   |         |   |             |   |
| 11 |   |   |   |   |        |   |         |   |             |   |
| 12 |   |   |   |   |        |   |         |   |             |   |
| 13 |   |   |   |   |        |   |         |   |             |   |
| 14 |   |   |   |   |        |   |         |   |             |   |

Delovni zvezek shranite v svojo mapo z imenom naloga\_stran8

# Naloga (vnašanje in razvrščanje podatkov, kopiranje, postavitev strani, oblikovanje celic ...)

- 1. Odprite prazen Excelov delovni zvezek, List1 preimenujte v Razvrščanje.
- 2. Spremenite širino stolpcev B, C in D na 20
- 3. Spodnje podatke vnesite na list Razvrščanje

| 124 | •        | $\times \checkmark f_x$ |            |        |   |
|-----|----------|-------------------------|------------|--------|---|
|     | А        | В                       | С          | D      | E |
| 1   | ŠTEVILKA | PRIIMEK                 | IME        | RAZRED |   |
| 2   | 1645     | Urbanč                  | Robert     | 3. C   |   |
| 3   | 5486     | Šubic                   | Gregor     | 3. A   |   |
| 4   | 6214     | Novak                   | Francka    | 3. A   |   |
| 5   | 1254     | Osojnik                 | Miha       | 3. A   |   |
| 6   | 3302     | Pavlovič                | Mojca      | 3. B   |   |
| 7   | 8456     | Horvat                  | Anamarija  | 3. B   |   |
| 8   | 7014     | Čepon                   | Frančiška  | 3. B   |   |
| 9   | 9900     | Zabukovšek              | Klementina | 3. B   |   |
| 10  | 2211     | Kužnik                  | Lojze      | 3. C   |   |
| 11  | 4500     | Škerl                   | Janez      | 3. C   |   |
| 12  |          |                         |            |        |   |

- 4. Dodajte nov list in podatke iz lista Razvrščanje prekopirajte na nov list v celico
  A1; pri lepljenju izberite možnost Obdrži izvorne širine stolpcev
- 5. Nov list preimenujte v stolpci\_vrstice\_skrito
- Na listu Razvrščanje uredite seznam po abecedi priimkov od A do Ž; pazite, da bodo podatki v ostalih stolpcih ustrezali stolpcu B.
- 7. Na listu stolpci\_vrstice\_skrito skrijte stolpec z imeni in vrstice s 3. C razredom.
- Delovni zvezek shranite v svojo mapo kot Excelov delovni zvezek z imenom naloga\_stran9

#### Naloga (oblikovanje)

- 1. Odprite prazen delovni zvezek, List1 preimenujte v Razpored, usmerjenost lista spremenite v ležeče.
- 2. Širino stolpcev A:E spremenite na 25.
- 3. Na list Razpored vnesite spodnje podatke in oblikujte tedenski razpored tako kot je prikazano na sliki spodaj. Pri oblikovanju upoštevajte:
  - a. Tedenski razpored: velikost pisave 24, ostalo besedilo velikost 11,
  - b. vrsta pisave celotnega besedila Segoe UI,
  - c. celice z dnevi in datumi niso združene.

|    | А           | В                 | С            | D                 | E                 | F |
|----|-------------|-------------------|--------------|-------------------|-------------------|---|
| 1  |             | TEDE              | ENSKI RAZPO  | DRED              |                   |   |
| 2  |             |                   |              |                   |                   |   |
| 3  | PONEDELJEK  | TOREK             | SREDA        | ČETRTEK           | PETEK             |   |
| 4  | 8. 10. 2018 | 9. 10. 2018       | 10. 10. 2018 | 11. 10. 2018      | 12. 10. 2018      |   |
| 5  |             |                   |              |                   |                   |   |
| 6  |             | NPBO (8.30-11.45) |              | NPBO (8.30-11.45) | NPBO (8.30-11.45) |   |
| 7  |             |                   |              |                   |                   |   |
| 8  |             |                   |              |                   |                   |   |
| 9  |             |                   |              |                   |                   |   |
| 10 |             |                   |              |                   |                   |   |
| 11 |             |                   |              |                   |                   |   |
| 12 |             |                   |              |                   |                   |   |
| 13 |             |                   |              |                   |                   |   |
| 14 |             |                   |              |                   |                   |   |

#### Naloga (svetovni splet in Excel)

- 1. Na namizju ustvarite novo mapo z imenom tiz\_excel\_tecaj
- 2. V Excelov prazen delovni zvezek dodajte tri delovne liste.
- 3. Delovne liste preimenujte:

List1 → ZLU

List2 → LU\_KRANJ

List3 → LU\_KRŠKO

List4 → LU\_PTUJ

- 4. V celico A1 na posameznem listu napišite naziv zavoda (npr. na listu ZLU v celico A1 vnesite Zasavska ljudska univerza), v celico A2 vnesite e-naslov za vsako ljudsko univerzo (podatke o kontaktnem e-poštnem naslovu poiščite na uradnih straneh ljudskih univerz).
- 5. Na vsak list dodajte logotip ljudske univerze (logotipe posameznih ljudskih univerz poiščite na spletu).
- 6. Širina vsakega logotipa naj bo 5 cm.
- Delovni zvezek shranite v mapo tiz\_excel\_tecaj kot Excelov delovni zvezek, ime datoteke seznam lu
- 8. Mapo tiz\_excel\_tecaj prekopirajte v svojo mapo.
- 9. Iz namizja izbrišite mapo tiz\_excel\_tecaj

#### FORMULE IN FUNKCIJE (angl. Functions)

Vnos računskih operacij in formul se vedno začne z znakom **enačaj**. Formula je zaporedje matematičnih operacij, ki jih sestavljamo s pomočjo aritmetičnih operatorjev (plus +, minus -, krat \*, deljenje / ). Funkcija je zamenjava za točno določen vrstni red operaterjev, ki se izvajajo nad podanimi parametri funkcije (matematične funkcije: najmanjša ali največja vrednost, statistične funkcije: koleracija, znakovne funkcije: iskanje besed, logične funkcije: amortizacija, datumske funkcije: število delovnih dni med dvema datumoma, funkcije podatkovne zbirke: nanašajo se na izdelano podatkovno bazo). Največ se uporablja samodejna vsota SUM in povprečna vrednost AVERAGE, med bolj uporabnimi datumskimi funkcijami sta NOW in TODAY.

| $:$ $\cdot$ $\cdot$ $\cdot$ $\cdot$ $\cdot$ $\cdot$ $\cdot$ $\cdot$ $\cdot$ $\cdot$ |                          |        |   | • : X | ✓ $f_x$ =today() |                |   |  |
|-------------------------------------------------------------------------------------|--------------------------|--------|---|-------|------------------|----------------|---|--|
|                                                                                     | А                        | В      | С |       | А                | В              | С |  |
| 1                                                                                   | Primer datumske funkcije |        |   | 1     | Primer datu      | umske funkcije |   |  |
| 2                                                                                   |                          |        |   | 2     |                  |                |   |  |
| 3                                                                                   |                          | =now() |   | 3     |                  | =today()       |   |  |
| 4                                                                                   |                          |        |   | 4     |                  |                |   |  |

#### Iskanje funkcij s pomočjo spletnega iskalnika Google

# Funkcije v Excelu (po kategoriji)

Excel za Office 365, Excel za Office 365 za Mac, Excel 2019, Excel 2016, Več ...

**Opomba:** Najnovejšo vsebino pomoči v vašem jeziku vam želimo zagotoviti v najkrajšem možnem času. Ta stran je bila prevedena z avtomatizacijo in lahko vsebuje slovnične napake ali nepravilnosti. Naš namen je, da bi bila vsebina za vas uporabna. Ali nam lahko na dnu te strani sporočite, ali so bile informacije za vas uporabne? Tukaj je angleški članek za preprosto referenco.

Funkcije delovnega lista, ki so razvrščeni po njihovo funkcionalnost. Kliknite kategorijo do funkcij. Ali pa pritisnite Ctrl + F, če želite poiskati s funkcijo tako, da vnesete prvih nekaj črk ali opisno besedo. Če želite podrobne informacije o funkciji, kliknite njeno ime v prvem stolpcu.

| Naših 10 najbolj priljubljenih funkcij | $\sim$ |
|----------------------------------------|--------|
| Funkcije za združljivost               | $\sim$ |
| Funkcije kocke                         | $\sim$ |
| Funkcije zbirke podatkov               | $\sim$ |
| Funkcije za datum in čas               | $\sim$ |
| Funkcije za inženirstvo                | $\sim$ |

#### GRAFIKONI (angl. Charts)

Grafikon predstavlja slikovno (grafično) predstavitev podatkov iz tabele. Prednost grafičnega prikaza je v nazornosti oz. lažji predstavljivosti in "branju" podatkov (poročila, ki vsebujejo grafikone, so veliko bolj zanimiva in nazorna od tabel s števili).

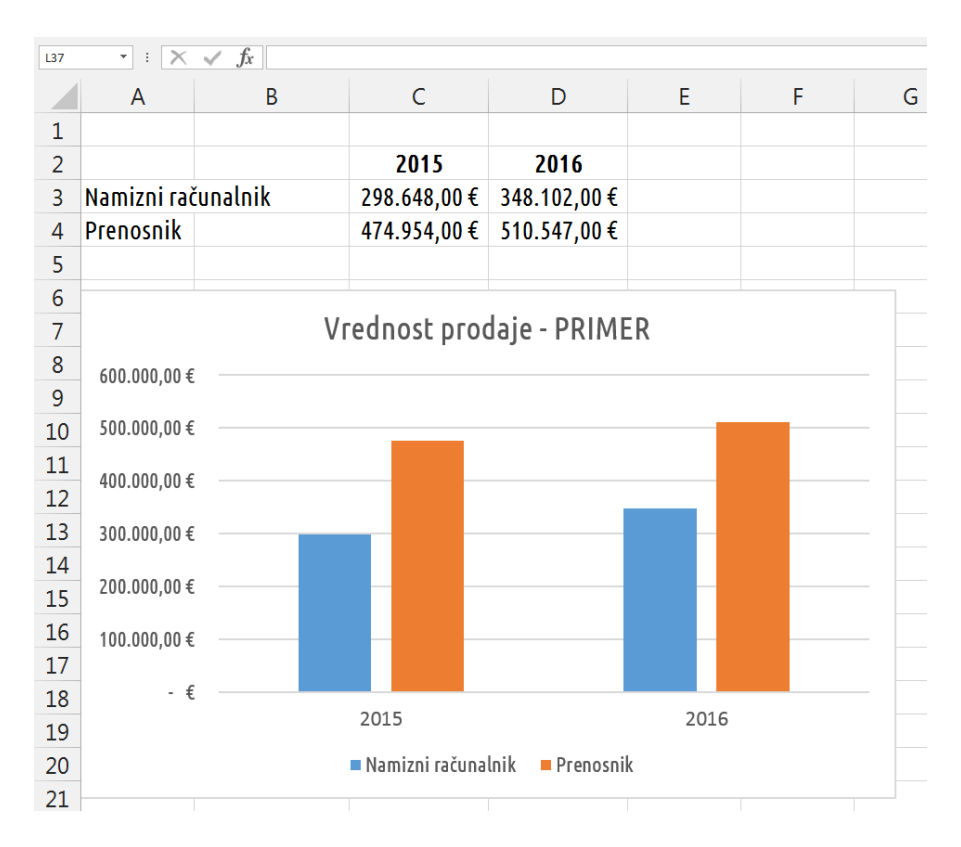

Program Excel ponuja izdelavo različnih vrst grafikonov. V osnovi ločimo tri vrste:

- histogrami (stolpčni, palični),
- linijski grafikoni (črtni, polarni),
- površinski grafikoni (ploščinski, tortni, kolobarni).

Nekatere od teh lahko prikažemo v dvodimenzionalni (2D) in tridimenzionalni (3D) razsežnosti.

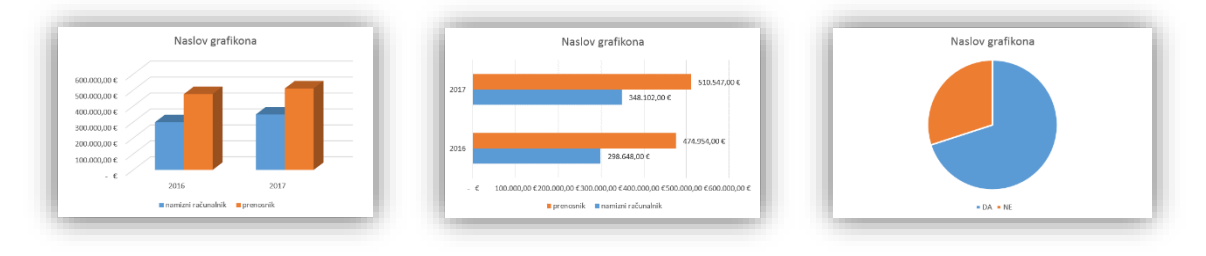

#### VAJE ZA UTRJEVANJE – PRAKTIČNI PRIMERI

#### Naloga 1: Prebivalstvo

- a) znotraj mape Dokumenti ustvarite novo podmapo in jo poimenujte excel\_vaš\_priimek
- b) v prazen Excelov delovni zvezek v celice od B2 do B5 vpišite števila 20856, 789,
   2065895 in 5,1%
- c) število v celici B2 popravite v 20273
- d) premaknite vsebino celic B2:B5 v celice C3:C6
- e) v celico B3 vpišite besedilo **Površina**, v celico B5 **Število prebivalcev**, v celico B6 **Letni naravni prirastek** in v celico B7 **Gostota prebivalstva**
- f) celice v stolpcu B razširite tako, da bodo v njem v vsaki vrstici vidna cela besedila
- g) izbrišite vrstico 4
- h) v celico B2 vpišite besedilo Slovenija, določite pisavo Times New Roman velikost
   16 pik
- i) vrstici 2 določite višino 30
- j) združite celici B2 in C2 in besedilo poravnajte vodoravno in navpično
- k) v celico C6 vpišite formulo, ki bo izračunala gostoto prebivalstva; vrednost zaokrožite na dve decimalni mesti // gostota prebivalstva =  $\frac{\text{število prebivalcev}}{površina}$
- l) obrobite vse celice s podatki, razen naslovne, okoli dodajte debelejšo črto
- m) zvezek shranite v vašo mapo kot Excelov delovni zvezek z imenom *Prebivalstvo*

Rezultat:

|   | А | В                       | С       |
|---|---|-------------------------|---------|
| 1 |   |                         |         |
| 2 |   | Slovenija               | l       |
| 3 |   | Površina                | 20273   |
| 4 |   | Število prebivalcev     | 2065895 |
| 5 |   | Letni naravni prirastek | 5,10%   |
| 6 |   | Gostota prebivalstva    | 101,90  |
| 7 |   |                         |         |

#### Naloga 2: Stanje v skladišču

|    | А | В           | С        | D      | E        | F |
|----|---|-------------|----------|--------|----------|---|
| 1  |   |             |          |        |          |   |
| 2  |   |             |          |        |          |   |
| 3  |   |             |          |        |          |   |
| 4  |   | Stanje v sl | dadišču  |        |          |   |
| 5  |   | Proizvod    | Količina | Cena   | Vrednost |   |
| 6  |   | Miza        | 5        | 119,9  |          |   |
| 7  |   | Stol        | 20       | 22,49  |          |   |
| 8  |   | Preproga    | 3        | 78     |          |   |
| 9  |   | Omara       | 2        | 169,99 |          |   |
| 10 |   | Vrednost    | skupaj   |        |          |   |
| 11 |   |             |          |        |          |   |

a) podatke iz spodnje slike prepišite v prazen delovni zvezek

- b) spremenite pisavo celotnega lista v Century Gothic, velikost 14
- c) v celico C12 vstavite trenutni datum, uporabite datumsko funkcijo, ki vrne trenutni datum, oblikovan kod datum
- d) za posamezne proizvode izračunajte vrednosti s pomočjo ustreznih funkcij; cene in vrednosti naj bodo zapisane na dve decimalni mesti z valutnim zapisom v €
- e) v celici E10 izračunajte skupno vrednost; tabelo oblikujte kot je prikazana spodaj
- f) zvezek shranite v vašo mapo z imenom stanje\_skladišče

|    | А | В                  | С           | D       | E          | F |  |  |  |  |
|----|---|--------------------|-------------|---------|------------|---|--|--|--|--|
| 1  |   |                    |             |         |            |   |  |  |  |  |
| 2  |   |                    |             |         |            |   |  |  |  |  |
| 3  |   | Stanio v skladižču |             |         |            |   |  |  |  |  |
| 4  |   | S                  |             |         |            |   |  |  |  |  |
| 5  |   | Proizvod           | Količina    | Cena    | Vrednost   |   |  |  |  |  |
| 6  |   | Miza               | 5           | 119,90€ | 599,50€    |   |  |  |  |  |
| 7  |   | Stol               | 20          | 22,49 € | 449,80 €   |   |  |  |  |  |
| 8  |   | Preproga           | 3           | 78,00€  | 234,00 €   |   |  |  |  |  |
| 9  |   | Omara              | 2           | 169,99€ | 339,98€    |   |  |  |  |  |
| 10 |   | Vrednost skupaj    |             |         | 1.623,28 € |   |  |  |  |  |
| 11 |   |                    |             |         |            |   |  |  |  |  |
| 12 |   |                    | 10. 1. 2019 |         |            |   |  |  |  |  |
| 13 |   |                    |             |         |            |   |  |  |  |  |

#### Rezultat:

#### Naloga 3: Izdelava grafikona

a) podatke iz spodnje slike prepišite v prazen delovni zvezek

|   | А          | В      | С       | D     | E     | F |
|---|------------|--------|---------|-------|-------|---|
| 1 |            |        |         |       |       |   |
| 2 |            | januar | februar | marec | april |   |
| 3 | Storitve A | 15486  | 12476   | 14379 | 16004 |   |
| 4 | Storitve B | 13096  | 11097   | 13329 | 15217 |   |
| 5 |            |        |         |       |       |   |

- b) oblikujte celice tako, da vrednosti v celicah B3:E4 spremenite v valutni zapis za €
- c) iz podatkov izdelajte 2D-razvrstilni stolpčni grafikon
- d) stolpcu, ki prikazuje storitve A, dodajte oznake podatkov

#### Rezultat:

|    | А          | В                | С          | D            | E          | F     | G |  |  |  |
|----|------------|------------------|------------|--------------|------------|-------|---|--|--|--|
| 1  |            |                  |            |              |            |       |   |  |  |  |
| 2  |            | januar           | februar    | marec        | april      |       |   |  |  |  |
| 3  | Storitve A | 15.486,00€       | 12.476,00€ | 14.379,00€   | 16.004,00€ |       |   |  |  |  |
| 4  | Storitve B | 13.096,00€       | 11.097,00€ | 13.329,00€   | 15.217,00€ |       |   |  |  |  |
| 5  |            |                  |            |              |            |       |   |  |  |  |
| 6  |            | Naslov grafikona |            |              |            |       |   |  |  |  |
| 7  |            |                  | Nusiov     | Brankona     |            |       |   |  |  |  |
| 8  | 18.000,00  | )€ 15.486.00 €   | E          |              | 16.00      | 4,00€ |   |  |  |  |
| 9  | 16.000,00  | )€               |            | 14.379,      | .00€       |       |   |  |  |  |
| 10 | 14.000,00  | )€               | 12.476,00  | D€           |            |       |   |  |  |  |
| 11 | 12.000,00  | )€               |            |              |            |       |   |  |  |  |
| 12 | 10.000,00  | )€               |            |              |            |       |   |  |  |  |
| 13 | 8.000,00   | )€               |            |              |            |       |   |  |  |  |
| 14 | 6.000,00   | )€               |            |              |            |       |   |  |  |  |
| 15 | 4.000,00   | )€               |            |              |            |       |   |  |  |  |
| 16 | 2.000,00   | )€               |            |              |            |       |   |  |  |  |
| 17 | -          | €                | r febr     | uar m        | arec       | anril |   |  |  |  |
| 18 |            | Janua            |            |              | 0100       | abin  |   |  |  |  |
| 19 |            |                  | Storitve   | A Storitve B |            |       |   |  |  |  |
| 20 |            |                  |            |              |            |       |   |  |  |  |

#### Naloga 4: Vrednost prodaje

 Podana je tabela, ki prikazuje vrednost prodaje posameznih izdelkov v letih od 2016 do 2018. Podatke iz tabele vnesite v Zvezek1 na List2 in jo oblikujte tako kot je prikazana spodaj; pazite tudi na prelom besedila.

|                       | 2016   | 2017   | 2018   |
|-----------------------|--------|--------|--------|
| živila                | 959874 | 891035 | 920931 |
| pijače                | 703989 | 645668 | 699356 |
| tobačni izdelki       | 235701 | 261006 | 240186 |
| tekstil               | 478179 | 463722 | 496761 |
| SKUPAJ                | ?      | ?      | ?      |
| POVPREČNA<br>VREDNOST | ?      |        | ?      |

- b. Spremenite usmerjenost lista v ležeče.
- c. Oblikujte robove: zgoraj in spodaj 2,5 cm, levi in desni rob 3,5 cm.
- d. Vrednosti po posameznih letih za vse izdelke zapišite v valutnem zapisu za evre na dve decimalni mesti.
- e. Spremenite vrsto pisave, uporabite pisavo Trebuchet MS, velikost 12 pik.
- f. Z uporabo ustreznih funkcij izračunajte manjkajoče vrednosti?
- g. Iz danih podatkov izdelajte 2D stolpčni grafikon. V grafu naj bodo prikazani naslednji podatki: leta, imena izdelkov in vrednosti za posamezna leta (brez vrednosti skupaj in povp. vrednosti).
- h. V kolikor grafikon prekriva preglednico, ga premaknite pod tabelo.
- i. List1 izbrišite, List2 preimenujte v PRODAJA.
- j. Zvezek shranite v vašo mapo kot Excelov zvezek z imenom vrednost\_prodaje in kot dokument PDF.

#### Naloga 5: Delo z listi

a. V prazen delovni zvezek dodajte liste, oblikujte jih tako, kot prikazuje slika spodaj.

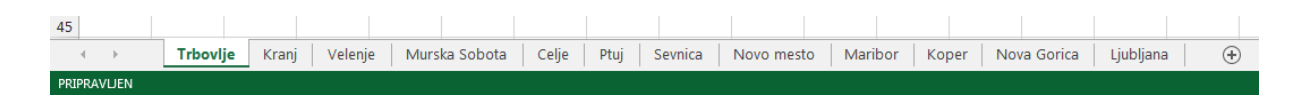

- b. Na prve tri delovne liste v celico A1 vnesite poljubno besedo.
- c. Delovni zvezek shranite kot Excelov delovni zvezek v vašo mapo z imenom mesta\_v\_sloveniji.xlsx
- d. Spremenite barve zavihkov listov Velenje, Celje, Maribor in Koper (izberite poljubne barve).
- e. List Murska Sobota izbrišite.
- f. List Trbovlje shranite kod PDF dokument v vašo mapo z imenom delovni\_list\_trbovlje
- g. Delovni zvezek mesta\_v\_sloveniji.xlsx zaprite brez shranjevanja.

#### RAČUNANJE Z DATUMI

Excel obravnava datume podobno kot številske podatke, ki so prirejeni tako, da prikazujejo datume. Številska vrednost, ki jo program pripiše datumu, je enaka številu dni, ki so pretekli od 1. 1. 1900. Ker so datumi predstavljeni s števili, lahko izvajamo nekatere matematične operacije (seštevanje, odštevanje ipd.).

#### Naloga:

Zanima nas, koliko dni je med 31. 3. 2018 in 15. 2. 2019. S pomočjo Excela izračunajte število dni med obema datumoma. Število dni napišite na spodnjo črto.

Št. dni¹: \_\_\_\_\_

Izračunajte še število dni med naslednjimi datumi:

»datum vašega rojstva« in »današnji datum«

Št. dni: \_\_\_\_\_

29. 2. 2019 in 31. 8. 2019

Št. dni : \_\_\_\_\_

<sup>&</sup>lt;sup>1</sup> Številka prikazuje število dni od vključno 31. marca 2018 do vključno 14. februarja 2019

## ZAŠČITA DELOVNEGA ZVEZKA – ŠIFRIRANJE Z GESLOM

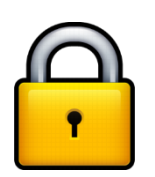

Kako šifriramo celoten dokument z geslom?

#### Naloga:

- a. Odprite datoteko mesta\_v\_sloveniji.xlsx in zaščitite delovni zvezek, pri čemer uporabite šifriranje z geslom (za geslo uporabite **jan2019.**)
- b. Delovni zvezek shranite v vašo mapo, ime datoteke MESTA\_GESLO

#### IZLOČITEV LISTA IZ EXCELOVEGA DELOVNEGA ZVEZKA

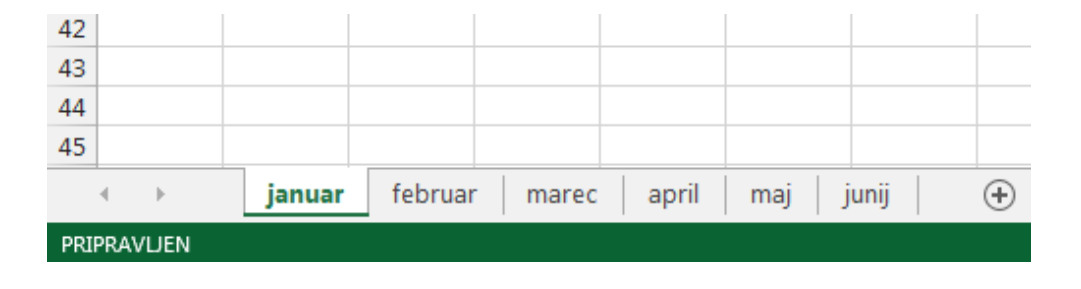

1. Odpremo Excelov **delovni zvezek**, v katerem imamo **več delovnih listov**.

2. **Miško pomaknemo na ime lista**, katerega želimo izločiti oz. ga shraniti kot samostojni list v novem Excelovem delovnem zvezku, pritisnemo **desni gumb** na miški in izberemo možnost **Premakni ali kopiraj** ... (slika spodaj).

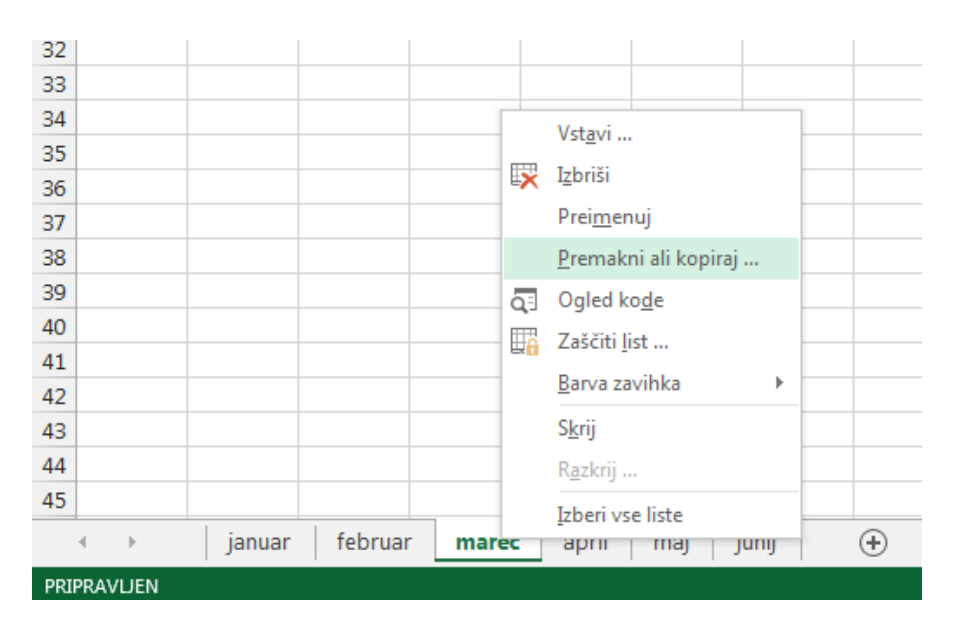

3. Odpre se nam okno Premakni ali kopiraj list (slika na naslednji strani), v katerem **kliknemo na puščico desno od imena** delovnega zvezka in izberemo možnost **(nov zvezek)** 

Obvezno moramo izbrati (obkljukati) tudi možnost Ustvari kopijo (slika na strani 19).

| Premakni ali kopiraj list                   | 8 ×       |
|---------------------------------------------|-----------|
| Premakni izbrane liste<br>V <u>z</u> vezek: |           |
| (nov zvezek)                                | •         |
| Pred list:                                  |           |
|                                             |           |
|                                             |           |
|                                             |           |
|                                             |           |
|                                             |           |
|                                             |           |
| Ustvari <u>k</u> opijo                      |           |
| V redu                                      | Prekliči  |
|                                             |           |
|                                             |           |
| januar februar <b>marec</b> april           | maj junij |
|                                             |           |

4. Kliknemo na gumb **V redu**.

Tako smo izločili list iz Excelovega delovnega zvezka in ustvarili kopijo v novem Excelovem delovnem zvezku kot samostojni delovni list (odpre se nam novo okno programa Excel z izločenim listom).

5. Excelov delovni zvezek z izločenim listom **še shranimo na računalnik**.

#### SPAJANJE DOKUMENTOV

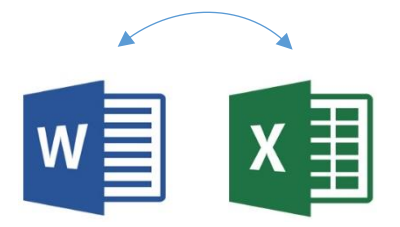

#### Naloga:

- a. S pomočjo spletnega iskalnika Google poiščite Excelovo datoteko zavezancev za industrijsko odpadno vodo (ARSO 2013 2014) in jo shranite v vašo mapo.
- b. Okno spletnega brskalnika zaprite.
- c. Datoteko Zavezanci\_za\_industrijske\_odpadne\_vode\_ARSO\_2013\_2014.xlsx odprite.
- d. Izbrišite liste 2013, 2014 in 2015.
- e. Na listu 2016 izbrišite prvo vrstico.
- f. Naslovni vrstici odstranite filter.
- g. Delovni zvezek shranite v vašo mapo kot Excelov delovni zvezek, ime datoteke zavezanci\_IOV\_ARSO
- h. V programu Word pripravite nalepke za tiskanje tako kot prikazuje slika spodaj. Uporabite nalepke proizvajalca Avery Zweckform z oznako 6172.

Naziv zavezanca

Ulica Hišna številka

Poštna številka Ime pošte

 Pripravljen Wordov dokument (nalepke) shranite kot Wordov dokument v vašo mapo z imenom zavezanci\_NALEPKE

### VODENJE DRUŽINSKEGA PRORAČUNA V EXCELU

#### Denarni tok

|     | AB                                 |                           | С                           | D                    | Е                        | F |
|-----|------------------------------------|---------------------------|-----------------------------|----------------------|--------------------------|---|
| 1   | Ime in priimek                     |                           |                             |                      |                          |   |
|     | Družinski pro                      | račun                     |                             |                      |                          |   |
| 2   |                                    | nacan                     |                             |                      |                          |   |
| 3   | oktober                            |                           |                             |                      |                          |   |
| 4   | 2018                               | Dar                       |                             | Katalaha allatan M   | 4 <sup>×</sup> : -+ ×I.: |   |
|     |                                    | Den<br>6.000€             | arni tok iviese             | chi donodki i        | VIESECHI STROSKI         |   |
|     |                                    | 5.000€                    |                             |                      |                          |   |
|     |                                    | 4.000 €                   |                             |                      |                          |   |
|     |                                    | 3.000€                    |                             |                      |                          |   |
|     |                                    | 2.000 £                   |                             |                      |                          |   |
|     | <b>D</b> radvidana                 | 2.000€                    |                             |                      |                          |   |
|     | Predvideno                         | 1.000€                    |                             |                      |                          |   |
|     |                                    | 0€                        |                             |                      |                          |   |
| 5   | Opomba: Tabela Denarni tok je samo | deino izračunana na osnov | i vnosov na delovnih listih | Mesečni dohodki in N | lesečni izdatki          |   |
| _   |                                    |                           |                             |                      |                          |   |
| 6   | Denarni tok                        |                           | Predvideni                  | - Dejanski           | Odstopanje 🖵             |   |
| 7   | Skupaj dohodkov                    |                           | 5.70                        | 0 5.500              | -200                     |   |
| 8   | Skupaj izdatkov                    |                           | 3.60                        | 3 3.655              | 5 -52                    |   |
| 9   | Skupaj gotovine                    |                           | 2.09                        | 7 1.845              | -252 <sub>ع</sub>        |   |
| 10  |                                    |                           |                             |                      |                          |   |
| 11  |                                    |                           |                             |                      |                          |   |
| 12  |                                    |                           |                             |                      |                          |   |
| 1.4 |                                    |                           | _                           |                      |                          |   |
|     | Denarni tok Mesečni dohodki        | Mesečni izdatki           | +                           |                      |                          |   |

#### Mesečni odhodki

| A                      | В                                                             | С                                            | D                                                                                                    | E                                 | F |
|------------------------|---------------------------------------------------------------|----------------------------------------------|----------------------------------------------------------------------------------------------------|-----------------------------------|---|
| 1                      | Ime in priimek                                                |                                              |                                                                                                    |                                   |   |
| 2                      | Družinski proračun                                            |                                              |                                                                                                    |                                   |   |
| 3                      | oktober                                                       |                                              |                                                                                                    |                                   |   |
| 4                      | 2018                                                          |                                              |                                                                                                    |                                   |   |
| 5                      | Masačni pribodki                                              |                                              |                                                                                                    |                                   |   |
| 5                      | wesechi prinouki                                              | Predvideni                                   | Dejanski                                                                                                    | Odmik                             |   |
| 6                      | Prihodek 1                                                    | Predvideni<br>4.000                          | Dejanski<br>0 4.000                                                                                          | Odmik<br>Odmik                    |   |
| 6<br>7                 | Prihodek 1<br>Prihodek 2                                      | Predvideni<br>4.000<br>1.400                 | Dejanski<br>0 4.000<br>0 1.500                                                                               | Odmik<br>0<br>100                 |   |
| 6<br>7<br>8            | Prihodek 1<br>Prihodek 2<br>Drugi prihodki                    | Predvideni<br>4.000<br>1.400<br>300          | Dejanski<br>0 4.000<br>0 1.500<br>0 0                                                                        | Odmik<br>0<br>0<br>100<br>-300    |   |
| 6<br>7<br>8<br>9       | Prihodek 1<br>Prihodek 2<br>Drugi prihodki<br>Skupaj dohodkov | Predvideni<br>4.000<br>1.400<br>300<br>5.700 | Dejanski           0         4.000           0         1.500           0         0           0         5.500 | Odmik<br>0<br>100<br>-300<br>-200 |   |
| 6<br>7<br>8<br>9<br>10 | Prihodek 1<br>Prihodek 2<br>Drugi prihodki<br>Skupaj dohodkov | Predvideni<br>4.000<br>1.400<br>300<br>5.700 | Dejanski           0         4.000           0         1.500           0         0           0         5.500 | Odmik<br>0<br>100<br>-300<br>-200 |   |

#### Mesečni izdatki

| A  | В                                           | С            | D            | E          | F   |
|----|---------------------------------------------|--------------|--------------|------------|-----|
| 1  | Ime in priimek                              |              |              |            |     |
|    |                                             |              |              |            |     |
| 2  | Družinski proračun                          |              |              |            |     |
| з  | oktober                                     |              |              |            |     |
| -  | 2010                                        |              |              |            |     |
| 4  | 2018                                        |              |              |            |     |
|    |                                             |              |              |            |     |
| 5  | Meseční izdatki                             | - Predvideni | Dejanski 🗸 🗸 | Odmik      | -   |
| 6  | Stanovanje                                  | 1.500        | 1.500        | 0          | 0   |
| 7  | Živila                                      | 250          | 280          |            | -30 |
| 8  | Telefon                                     | 38           | 38           | $\bigcirc$ | 0   |
| 9  | Elektrika/plin                              | 65           | 78           |            | -13 |
| 10 | Vodovod/kanalizacija/smeti                  | 25           | 21           |            | 4   |
| 11 | Kabelska TV                                 | 75           | 83           |            | -8  |
| 12 | Internet                                    | 60           | 60           | $\bigcirc$ | 0   |
| 13 | Vzdrževanje/popravila                       | 0            | 60           |            | -60 |
| 14 | Otroško varstvo                             | 180          | 150          |            | 30  |
| 15 | Inštrukcije                                 | 250          | 250          | $\bigcirc$ | 0   |
| 16 | Hišni ljubljenčki                           | 75           | 80           |            | -5  |
| 17 | Transport                                   | 280          | 260          |            | 20  |
| 18 | Osebna nega                                 | 75           | 65           |            | 10  |
| 19 | Zavarovanje                                 | 255          | 255          | $\bigcirc$ | 0   |
| 20 | Kreditne kartice                            | 100          | 100          | 0          | 0   |
| 21 | Posojila                                    | 0            | 0            | $\bigcirc$ | 0   |
| 22 | Davki                                       | 0            | 0            | $\bigcirc$ | 0   |
| 23 | Darila/dobrodelni prispevki                 | 150          | 150          | $\bigcirc$ | 0   |
| 24 | Prihranki                                   | 225          | 225          | 0          | 0   |
| 25 | Drugo                                       | 0            | 0            | 0          | 0   |
| 26 | Skupaj                                      | 3.603        | 3.655        |            | -52 |
| 27 |                                             |              |              |            |     |
| 28 |                                             |              |              |            |     |
| 29 |                                             |              |              |            |     |
|    | Denarni tok Mesečni dohodki Mesečni izdatki | +            |              |            |     |

#### VARNOSTNO KOPIRANJE PODATKOV

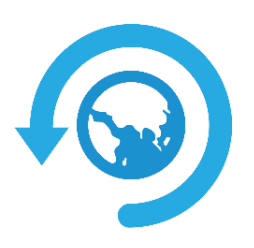

Imate pripravljen rezervni plan, če vaš disk odpove? Nič nas ne sme presenetiti, zato poskrbimo za ustrezne kopije najpomembnejših podatkov. Pa naj ne bo to samo 31. marca, ko obeležujemo Worl Backup Day oz. svetovni dan varnostnega kopiranja. (vir: www.varninainternetu.si)

#### Zakaj je pomembno varnostno kopiranje?

Iskreno verjamemo, da ne gre ravno za najbolj priljubljeno opravilo. Vendar pravo vrednost varnostnih kopij spoznamo šele takrat, ko v najbolj neprimernem času odpove disk računalnika in ostanemo brez zelo pomembnih podatkov. Glede na vse večje razsežnosti našega digitalnega življenja, je le-teh vsak dan več. Diplomska naloga, finančna poročila, poročne fotografije, službena korespondenca. Naštevamo le nekaj primerov dokumentov, ki jih nikakor ne bi želeli izgubiti. Zato je prvi (in najpomembnejši) korak spoznanje, kakšno vrednost imajo podatki, shranjeni na našem računalniku.

#### Kako ustvarim varnostne kopije?

Načinov je več, vsekakor pa varnostno kopiranje ne zahteva posebnega računalniškega znanja in je v nekaterih primerih tudi brez dodatnih stroškov. Veljata pa pravili, da ni dovolj le enkrat letno poskrbeti za kopije in da poskušamo podatke shranjevati na dve ločeni lokaciji.

#### Zunanji trdi disk / USB ključ

Backup podatkov na zunanji disk ali USB ključ je gotovo najhitrejši in najenostavnejši način. Zunanji diski in USB ključi, tudi tisti z večjimi kapacitetami, so cenovno zelo dostopni, kupimo jih lahko že v skoraj vsaki računalniški trgovini, tudi spletni. Podatke lahko ročno skopirate na zunanji disk ali pa naložite programsko opremo, ki bo ta proces avtomatizirala. Izbira tovrstnih programov je velika, na voljo so tudi brezplačne različice. Uporabite lahko tudi omrežne diske ali diskovna polja, na katera lahko kopiramo z vseh računalnikov na omrežju, vendar je ta možnost dražja in zahteva nekaj več tehničnega znanja.

#### Shranjevanje v oblak

Z razmahom oblačnega računalništva smo dobili še eno možnost varnostnega kopiranja – sinhronizacijo v oblak. Ta ne zahteva nakupa dodatne strojne opreme in omogoča dvosmerno sinhronizacijo med oblakom in več računalniki, zgolj z namestitvijo posebnega programa. Prednosti in pomanjkljivosti različnih ponudnikov oblačnega shranjevanja smo opisali v članku Varnostno kopiranje dokumentov v oblak – na kaj moramo biti pozorni? (vir: www.varninainternetu.si)

#### CD/DVD/Blu-ray

Podatke skopirajte na CD, DVD ali Blu-ray diske, ki jih nato shranite na varno mesto, kjer se ne bodo poškodovali. Če nimate ustrezne programske opreme za ustvarjanje podatkovnih diskov, lahko uporabite brezplačen program CDBurnerXP. Zadnja leta se uporaba teh podatkovnih nosilcev zmanjšuje, predvsem ker ne omogočajo tolikšne fleksibilnosti, kot zunanji trdi diska ali oblačno kopiranje.

#### Uporaba računalniških programov za izdelavo varnostnih kopij

Novejši operacijski sistemi že imajo vgrajeno funkcionalnost za varnostno kopiranje. Dobra programska oprema za varnostno kopiranje mora omogočati načrtovanje samodejnega kopiranja, tako da se opravilo izvaja redno in avtomatsko. To je zelo priročno, če za shranjevanje varnostnih kopij uporabljate zunanji disk, ki je vedno povezan z računalnikom, če do medija ni dostopa pa samodejno varnostno kopiranje seveda ne bo delovalo. Prav tako ni možno avtomatizirati kopiranja na optične medije, saj je treba te vstavljati ročno.

#### Shranjevanje podatkov iz računalnika na USB ključ

- USB ključ vstavimo v računalnik. Prvič, ko vstavimo USB ključ v režo za USB na računalniku, se nam v področju za obvestila prikaže okno o najdeni novi strojni opremi, potek nameščanja gonilnikov,... Ko so gonilniki pravilno nameščeni, se nam prikaže novo obvestilo o tem, da je naprava pripravljena za uporabo. V kolikor se po uspešni namestitvi gonilnikov na namizju odpre pogovorno okno samodejnega predvajanja, ga zapremo.
- 2. Na računalniku poiščemo podatke (npr. slike, ostale dokumente), ki jih želimo prekopirati oz. shraniti na USB ključ in jih označimo (levi gumb na miški).
- Na označeni mapi ali datoteki, pritisnemo desni gumb na miški (odpre se nam priročni meni), v katerem poiščemo in z levim gumbom na miški izberemo ukaz Kopiraj (angl. Copy). V kolikor smo navajeni dela s tipkovnico, lahko ukaz Kopiraj izvedemo s kombinacijo tipk Ctrl + C.
- 4. Zaženemo ikono Ta računalnik (dvoklik dvakrat levi gumb na miški).
- 5. V oknu Ta računalnik poiščemo USB ključ (npr. Kingston, SanDisk,...), lahko pa piše samo Izmenljivi disk (angl. Removable Disk) in ga »odpremo« (dvoklik); odpre se nam okno z vsebino, ki je na USB ključu.
- 6. V oknu USB ključa na »prazni beli površini« pritisnemo desni gumb na miški (odpre se nam priročni meni), v katerem poiščemo in z levim gumbom na miški izberemo ukaz Prilepi (angl. Paste). V kolikor smo navajeni dela s tipkovnico, lahko ukaz Prilepi izvedemo s kombinacijo tipk Ctrl + V.

Ko smo potrdili ukaz Prilepi, se podatki iz računalnika prenesejo na USB ključ (v kolikor je podatkov veliko, se nam odpre tudi pogovorno okno, ki prikazuje prenašanje – "črta" ter približen čas dokončanja prenosa).

- 7. Počakamo, da se podatki iz računalnika v celoti prenesejo na USB ključ.
- 8. Ko so podatki v celoti preneseni, **varno odstranimo USB ključ** (izvedemo ukaz za varno odstranjevanje naprave oz. v našem primeru USB ključa).

Kako izvedemo postopek varnega odstranjevanja USB ključa?

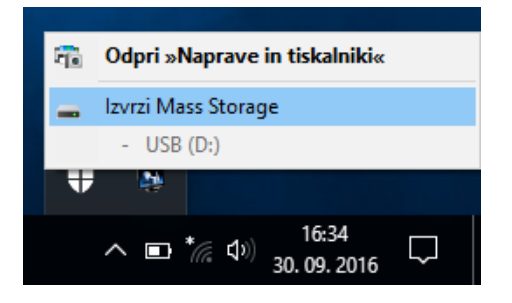

Uporabljena literatura, viri slik:

- ŠULER, Aleš. 2013. Spoznajmo Excel 2013. Šempeter pri Gorici : Flamingo.
- spletna stran www.nauk.si
- posnetki zaslona programa Excel 2016
- spletna stran pixabay.com

#### Priloga:

• tipkovnica A3